1 - Manter o sistema operativo Windows atualizado no computador é garante para um bom funcionamento da máquina, mais segurança e mais rapidez e fiabilidade.

A atualização deve ser feita com o computador ligado ao carregador/ transformador.

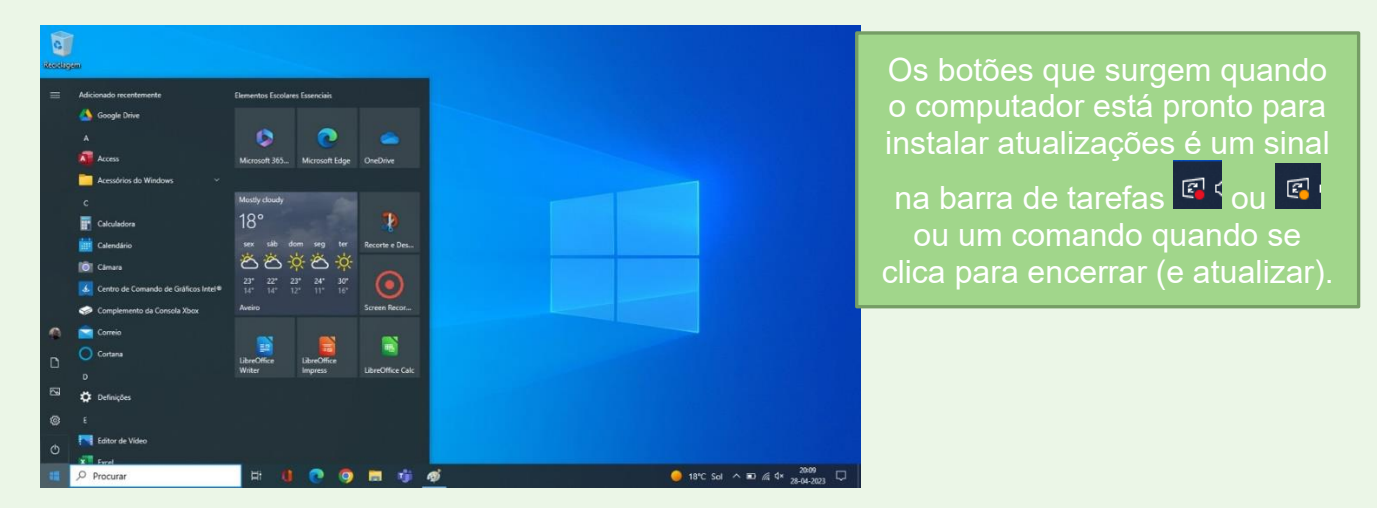

- 2-Se o sistema não apresentar nenhum sinal para efetuar um reinício promovido por uma necessidade de atualização, é aconselhável procurar atualizações.
- 3-Para forçar o sistema a proceder a atualizações, clicar em Iniciar e, na barra "Procurar" Procurar
  escrever <u>atualizar</u>, reparando que surgem botões de comando.
  Procurar atualizações

Selecionar o comando "Procurar atualizações"

Web Mais 🔻

0

aege.pt

**4-** Surge uma janela com um comando operacional que executa uma procura de atualizações.

|                | Melhor correspondencia                         |   |         |                     |              |                                        |                                                                                                    |
|----------------|------------------------------------------------|---|---------|---------------------|--------------|----------------------------------------|----------------------------------------------------------------------------------------------------|
| Saw            | Procurar atualizações<br>Definições do sistema |   |         | $\bigcirc$          | 22           | Definições                             | – o x                                                                                                    |
|                | Definições                                     |   |         | Procurar atualiza   | acõos        | 🙃 Página Principal                     | Windows Update                                                                                              |
|                | ○ Ver o Histórico de atualizações              | > |         | Definições do siste | ações<br>ema | Procurar uma definição                 | A procurar atualizações                                                                                     |
| Micros<br>Edge | 🙄 Definições do Windows Update                 | > |         |                     | 5            | Atualizações e Segurança               | <b>1</b>                                                                                                    |
|                | ඩ Repor este PC                                | > | 📫 Abrir |                     |              | ······································ | Faltam correções de segurança e qualidade importantes ao<br>dispositivo.                                    |
| T              | <ul> <li>Definições de ativação</li> </ul>     | > |         |                     | ic.          | C Windows Update                       | (I) Colocar atualizações em pausa durante 7 dias                                                            |
| Team           | Pesquisar a escola e a web                     |   |         |                     |              | 💾 Otimização da Entrega                | <ul> <li>Obter as atualizações mais recentes para colocar em pausa<br/>novamente</li> </ul>                 |
| C              | ho  atual - Ver resultados escolares e da web  | > |         |                     | 35           | Segurança do Windows                   | Instalar atualizações assim que possível<br>O utilizador será notificado antes do reinício e se necessário. |
| Goog           | 🔎 atualizações                                 | > |         |                     | 34           | Cópia de Segurança                     | poderá adiá-lo                                                                                              |
| Chiron         | P atualizar cuco                               | > |         |                     |              | Resolução de problemas                 | Alterar horas de atividade     Atualmente 08:00 para 17:00                                                  |
| 12             | 🔎 atualização                                  | > |         |                     | 95<br>M      |                                        | Ver histórico de atualizações                                                                               |
| Google         | Fotografias                                    |   |         |                     |              | 🗠 Recuperação                          | Ver as atualizações instaladas no dispositivo                                                               |
|                | Atu pc_GIF                                     | > |         |                     | 9            | <ul> <li>⊘ Ativação</li> </ul>         | Opções avançadas<br>Controlos e definições de atualização adicionais                                        |
| -              | ,∕ atual                                       | Ħ | 0 0 0   | 🔚 🧃 🤻               | ø 🧧          | A Localizar o meu dispositivo          |                                                                                                    |
|                |                                                |   |         |                     |              | 🖁 Para programadores                   | Cate DC analysis and the Mindau 41                                                                          |

Tutorial – Atualizar sistema operativo Windows no computador Equipa da Escola Digital - AEGE

5- Caso o sistema identifique necessidades de atualizações, começa de imediato a transferir os ficheiros necessários e posteriormente a instalar.

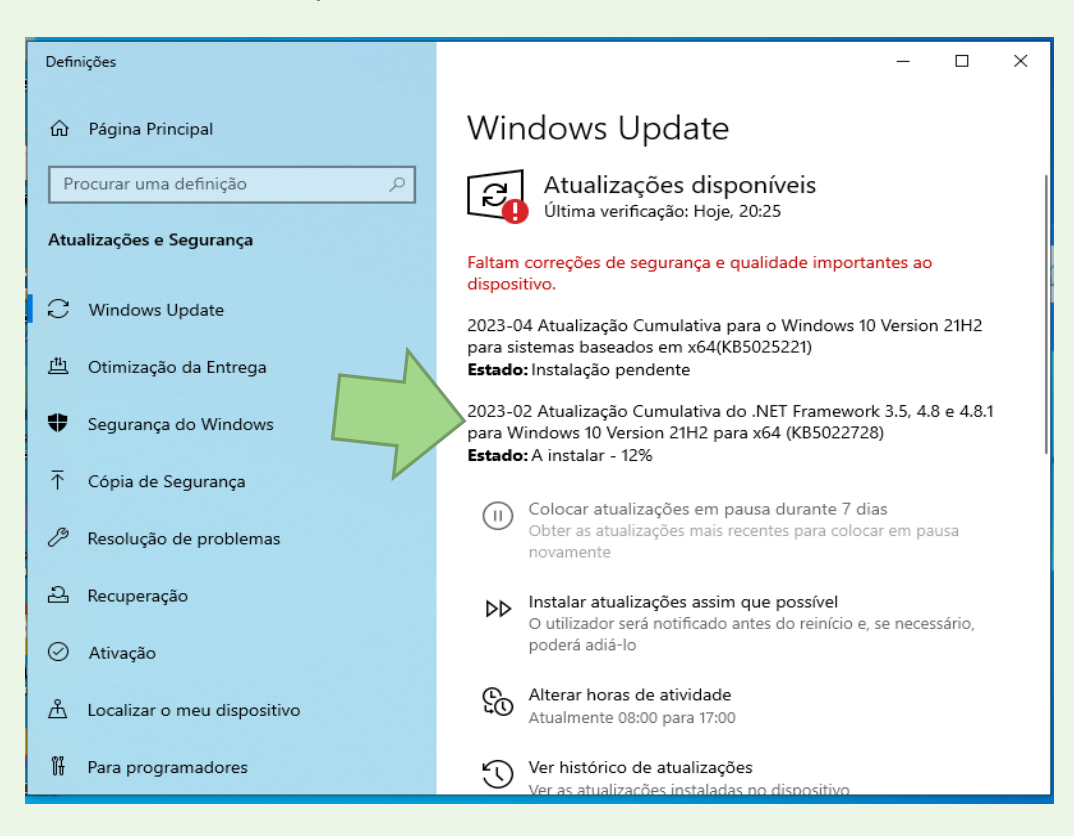

6- Depois de efetuar a instalação das atualizações, é necessário reiniciar o sistema. Existem duas formas de clicar para o reinício do computador: ou no próprio botão "Reiniciar agora" ou clicando no botão de Início do Windows e escolher "Atualizar e reiniciar".

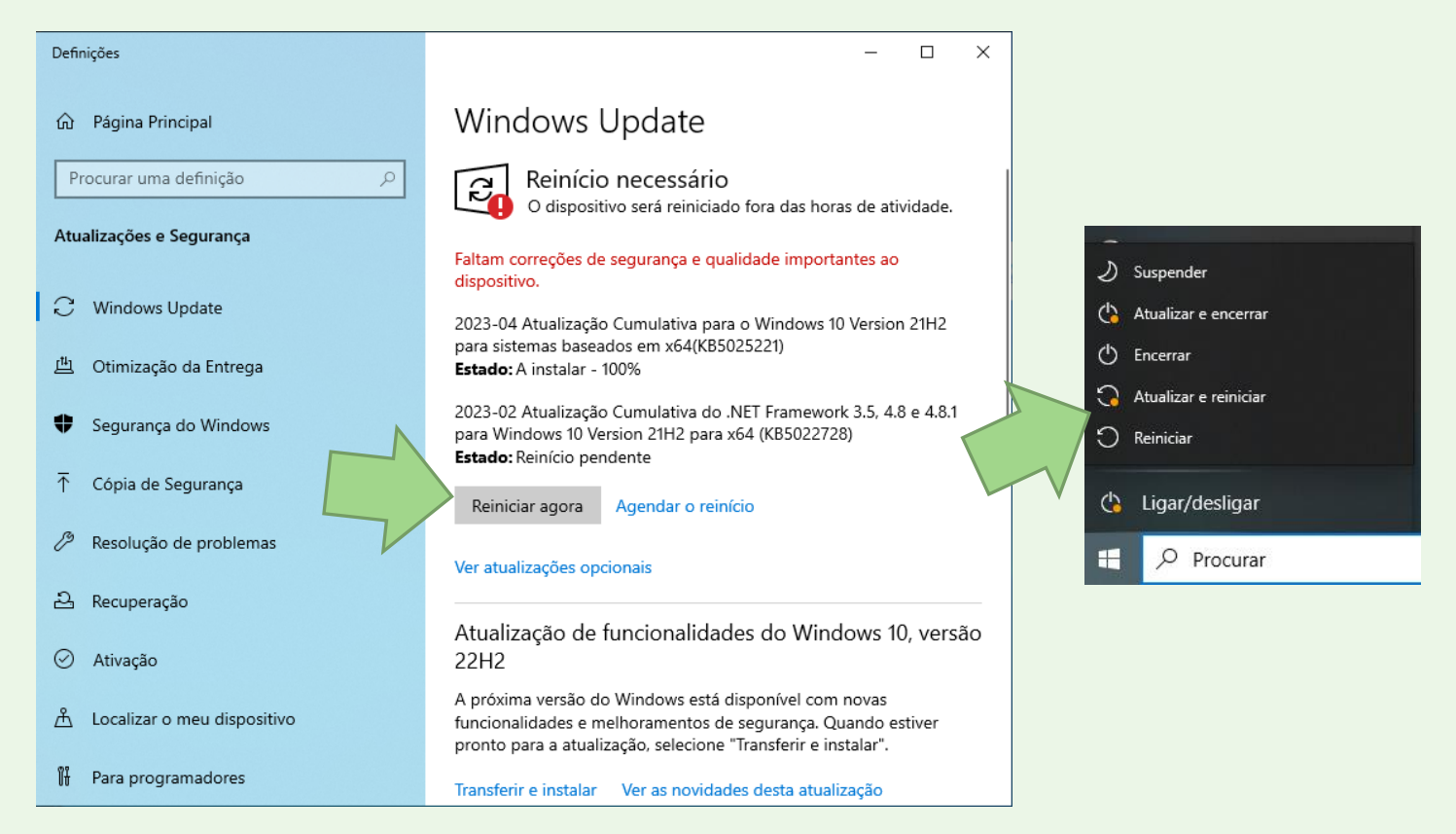

Tutorial – Atualizar sistema operativo Windows no computador Equipa da Escola Digital - AEGE

 7- Por vezes, há atualizações que não se instam automaticamente, sendo necessário clicar sobre essa atualização. É o caso da "Atualização de funcionalidades do Windows 10, versão 22H2". Neste caso, deve-se clicar em "Transferir e instalar".

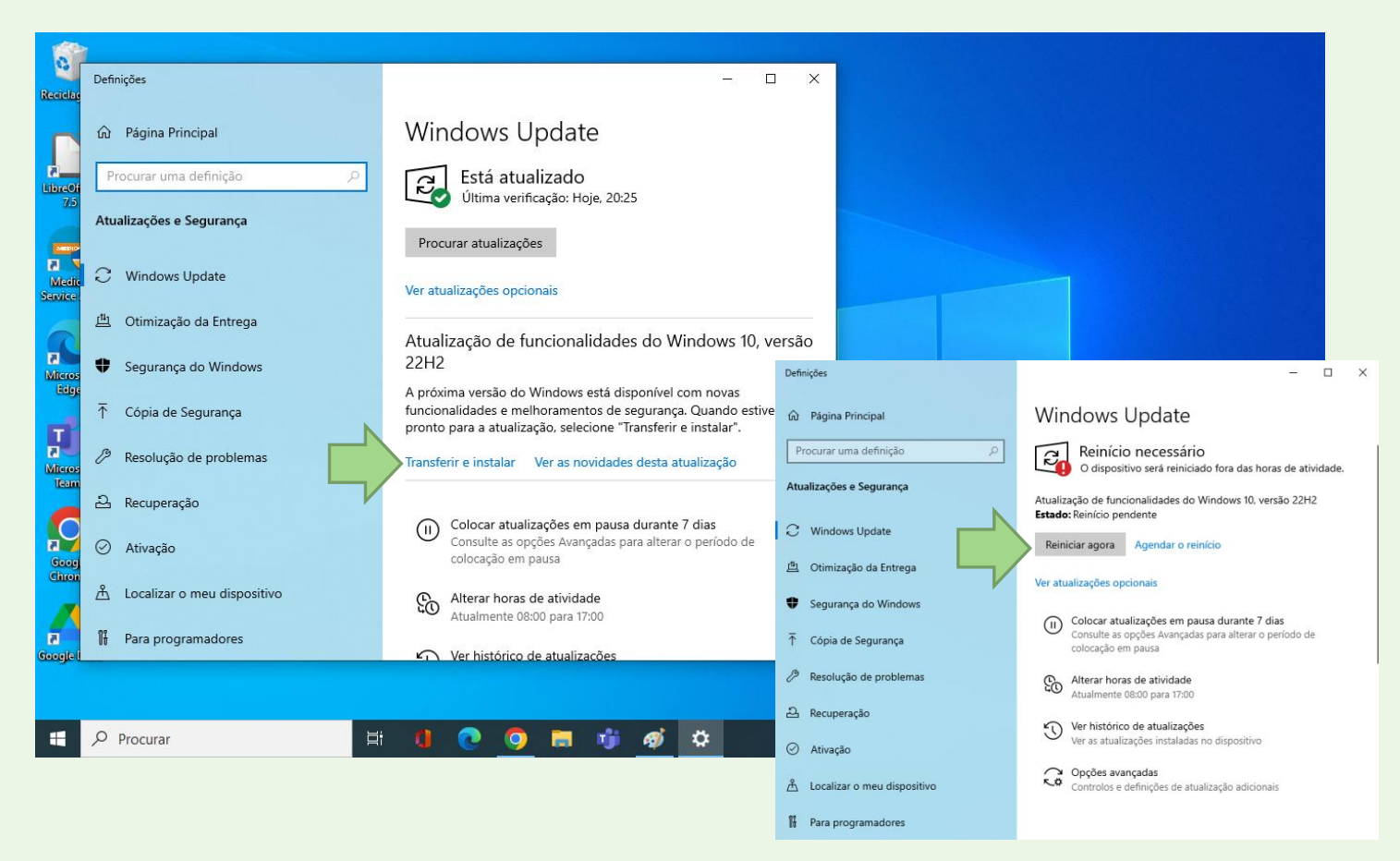

Nota importante: Por vezes pode ocorrer o sistema questionar o utilizador se pretende transferir e instalar o Windows 11. Tendo em conta a tipologia das máquinas, aconselha-se a não instalar e sugere-se clicar em "Mantenha-se no Windows 10 agora".

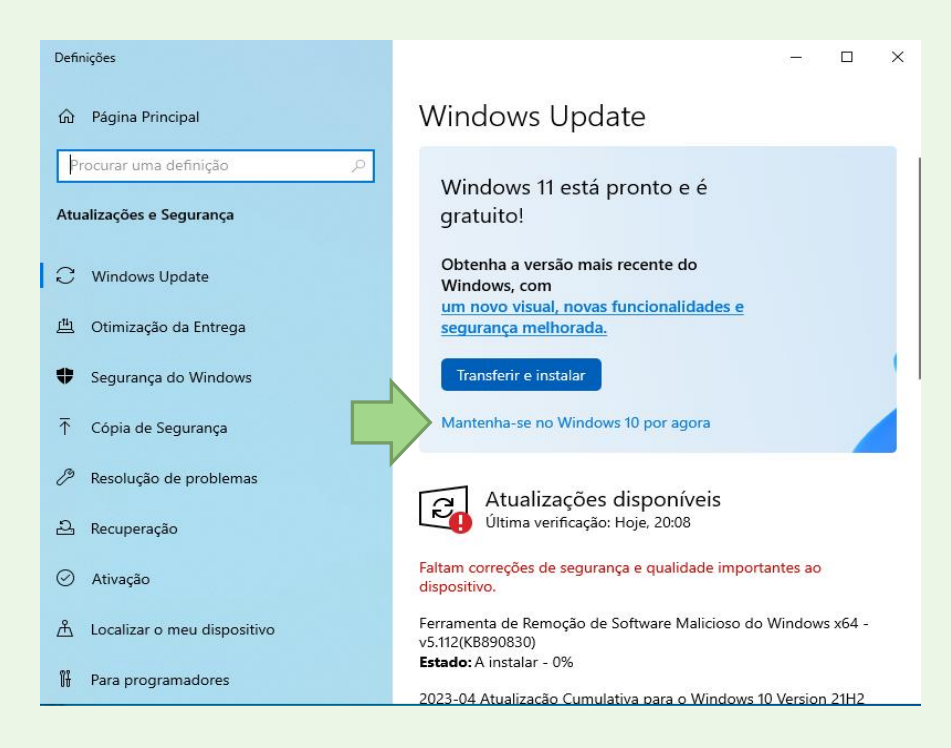

Tutorial – Atualizar sistema operativo Windows no computador Equipa da Escola Digital - AEGE